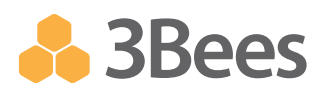

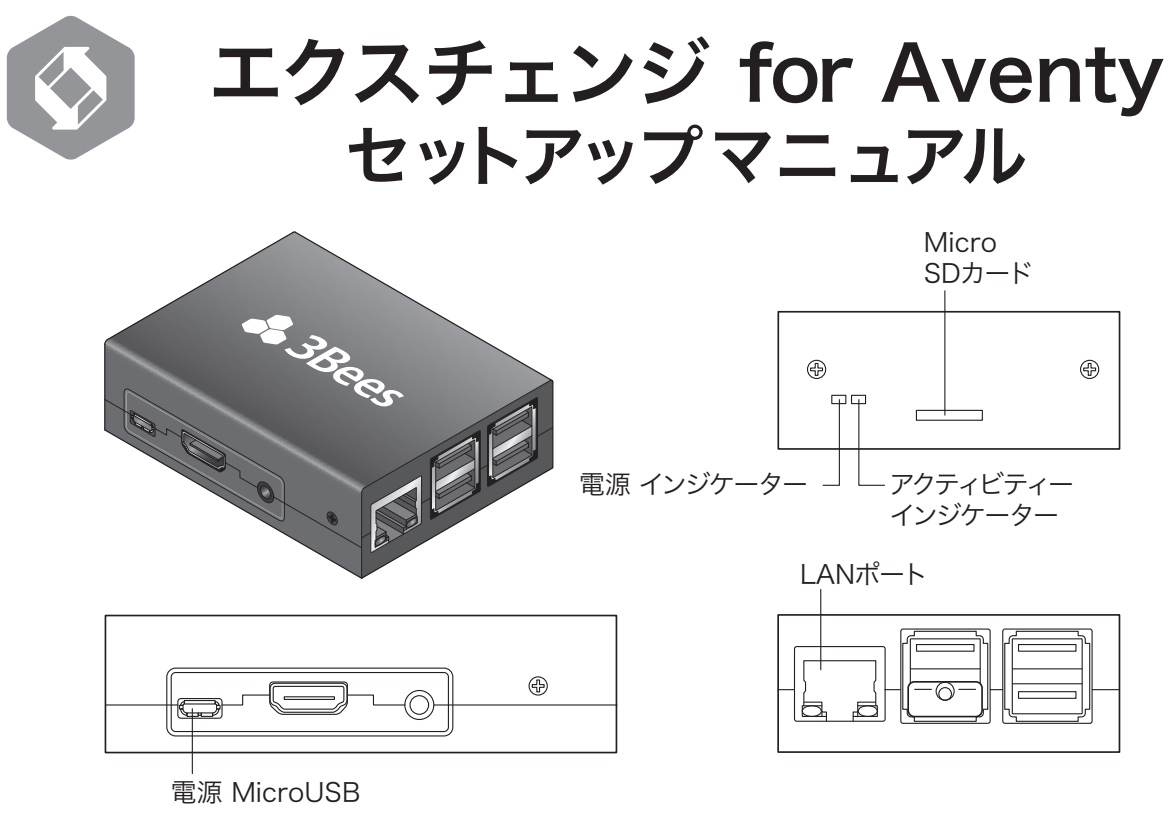

※本書は、『エクスチェンジ for Aventy』(以下、エクスチェンジ)の設置方法を説明しています。エクスチェンジの ご利用にあたっては、必ず製品に同梱の『エクスチェンジ for Aventy取扱説明書』をご覧ください。

### はじめに

### 🛛 セットアップマニュアルの見かた

エクスチェンジは、利用機能により設定内容および設定方法が異なります。 ご利用になる機能をご確認のうえ、以下のA~Cに該当する項目に記載の Stepを実行してください。

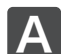

### Aventy連携機能を利用する場合

Aventyとの連携により、患者情報を検索し3Beesの各アプリに登録できます。また、カルテID連携の「本日の患者一覧」から、「Bee診察予約」「Bee順番管理」「Beeメッセージ」などのアプリを直接呼び出すことができます。

### Step1 ⇒ Step2 ⇒ Step3

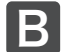

### マルチプリンター機能を利用する場合

3Beesの基本仕様では、アプリごとにレシートプリンター(発券機)を 設定しますが、マルチプリンター機能を使えば、ブラウザごとにプリン ターを設定することができ、同一アプリで複数のプリンターを使い分 けることができます。たとえば、予約票を発券する際、診察室では診 察室のプリンターから、受付では受付のプリンターから発券できま す。

### Step1 ⇒ Step2 ⇒ Step4

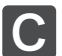

Aventy連携機能とマルチプリンター機能を利用する 場合

上記AとBの両方の機能を使用することができます。

Step1 ⇒ Step2 ⇒ Step3, Step4

### ご利用条件

エクスチェンジの導入には、以下の条件を満たすことが必要です。

### ■Aventy連携機能を利用する場合

- ・有線LANに接続できること
- ・固定IPを割り振ることができること
- ・Aventyサーバーに接続できること
- ・インターネットに接続できること

■マルチプリンター機能を利用する場合

- ・有線LANに接続できること
- ・固定IPを割り振ることができること
- ・インターネットに接続できること

エクスチェンジはインターネット上のNTPサーバーを使用して現在時 刻を取得しています。現在時刻を取得できない場合、正常に動作しま せん。 **1.** LANケーブルをLANポートに差し込み、Aventyサーバーに接続可能なネットワーク上に設置します。

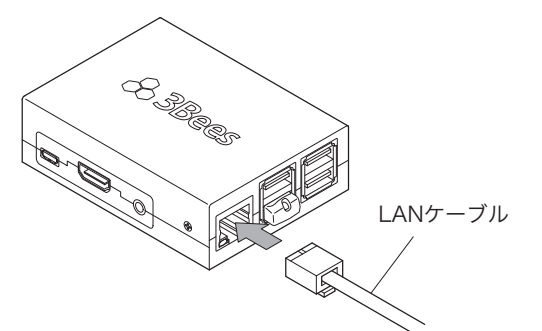

2. アダプターの電源ケーブルを本体の電源コネクターに差し込みます。

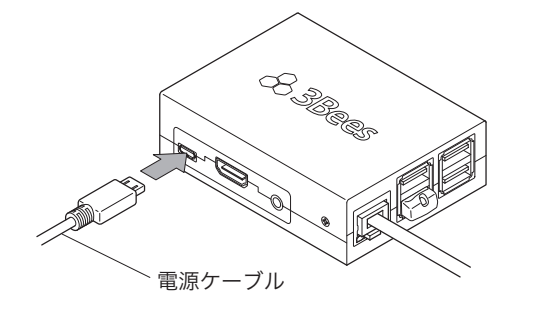

3. アダプターの電源プラグを電源コンセントに差し込みます。

本体の設置

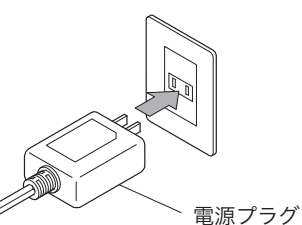

電源インジケーターが赤く点灯します。 ※点灯後、エクスチェンジが認識されるまで約30秒かかります。

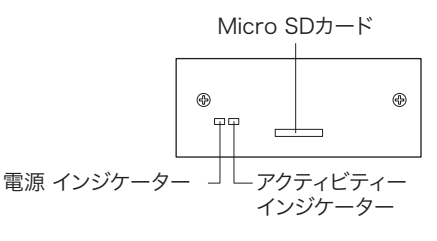

エクスチェンジには電源ボタンはありません。電源ケーブルをコネクターに 差し込むと電源ONの状態になります。 電源を切る場合は、電源ケーブルを本体から抜いてください。

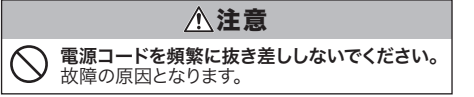

## Step2 ルート証明書の登録

エクスチェンジは、様々な機器と、3Beesのアプリを結ぶ製品です。患者様の個人情報などを安全に取り扱うため、通信の暗号化を行っています。 暗号化通信を行うためには、"ルート証明書"をPC、iPadなどご利用の端末に登録する必要があります。ご利用端末のOSおよびブラウザの種類に対応 した手順をご参照ください。

### Safari、Chrome (Mac) をご利用の場合

- "http://www.3bees.com/mwRootCA.pem"にアクセスします。 「mwRootCA.pem」のダウンロードが開始されますので、任意の場所 に保存してください。
- 2. 保存した「mwRootCA.pem」をダブルクリックします。 証明書の追加画面が表示されます。追加ボタンを押してください。

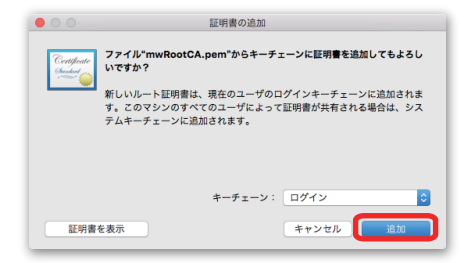

3. 続いて、キーチェーンアクセス画面が表示されますので、「MediWeb Root CA」項目を探し、ダブルクリックしてください。

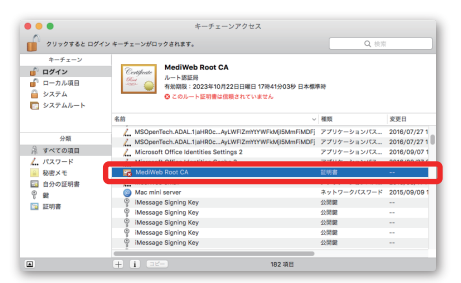

4. MediWeb Root CAの詳細画面が表示されるので、「この証明書を選 択するとき」のプルダウンをクリックし、「常に信頼」を選択します。

|             | MediWeb Root CA                                                                           |
|-------------|-------------------------------------------------------------------------------------------|
| Certificate | MediWeb Root CA<br>ルート変更局<br>有効期限: 2023年10月22日日曜日 17時41分03秒 日本標準時<br>◎ このルート医明着は信頼されていません |
| ▼ 信頼        |                                                                                           |
| この          | 証明書を使用するとき: 🖌 システムデフォルトを使用 🔰 ?                                                            |
| SSL (Sec    | ure Sockets Layer) 常に信頼                                                                   |
| 安全          | ≧なメール(S/MIME) 値が指定されていません ᅌ                                                               |
|             |                                                                                           |

5. Mediweb Root CAの詳細画面を閉じてください。お使いのPCのパスワ ード入力画面が表示されますので、PCの起動時に入力しているパスワー ドをご入力ください。

| 証明書信頼設定に変更を加えようとしています。 これを許可<br>するには、パスワードを入力してください。 |
|------------------------------------------------------|
| ユーザ名: Tarou Yamada                                   |
| パスワード                                                |
| キャンセル 設定をアップデート                                      |

- 6. キーチェーンアクセスのキーチェーン"ログイン"に「MediWeb Root CA」が追加されていることが確認されれば、証明書の登録は完了です。
  - □ "ログイン"に追加されていない場合、"システム"に追加されている場合があり ます。その場合、"システム"から"ログイン"に「MediWeb Root CA」をドラッ グアンドドロップしてください。

#### \_\_\_\_\_ Chrome(Windows)をご利用の場合

- "http://www.3bees.com/mwRootCA.pem"にアクセスします。 「mwRootCA.pem」のダウンロードが開始されますので、任意の場所 に保存してください。
- 2. コントロールパネルから[ネットワークとインターネット]を選択します。
- 3. [インターネットオプション]を選択します。
- 4. [コンテンツ]タブを選択 ( へンターネットのプロパティ します。 全般 セキュリティ ブライバシ コンテンツ 脱続 プログラム 詳細設定 5. [発行元]ボタンをクリッ 証明書 クします。 暗号化された接続と識別のための証明書を設定します。 SSL 状態のクリア(S) 証明書(C) 発行元(B) オートコンプリート オートコンプリートによって、Web ページで前回 設定(I) 入力した内容を、入力中に補完できます。 フィードと Web スライス ---フィードと Web スライスは、Web サイトの更新 されたコンテンツを Internet Explorer やその 他のプログラムで表示します。 OK キャンセル 適用(A) **6.**「信頼されたルート証明 C 証明書 目的(A) (すべて) 「個人」(ほかの人」中間証明期間、信頼されたルート証明用用目、信頼された発行元」信頼されない発行元 機関」が選択されている ことを確認し、[インポー 発行先 AddTrust E Baltimore C Class 3 Pub Copyright (a DigiCert As DigiCert Hig DigiCert Hig Entrust Roc Rith者 実効研算 フレンドッ名
   AddTout External C。 2020/05/、The USERTINUT Balkimer 0yber thrut. 2025/05/、The USERTINUT Distance 0yber thrut. 2025/05/、Balkimer 0yber
   Option 0 1997 Min. 1999/12/.
   Option 0 1997 Min. 1999/12/.
   DisCort Assued D .
   2031/11/、DisCort
   DisCort High Assues. 2031/11/、DisCort
   DisCort High Assues. ト(I)...]ボタンをクリック ist External ... are CyberTru.. します。 7. 証明書のインポートウィ インボード(D\_ こクスポード(E).. 前隊(R) 【¥3883次注(A) ザード画面が表示されま すので、[次へ]をクリック 表示(V) します。 証明書の詳細について表示します。 開じる(C) 8. [参照]ボタンをクリック 2.84 ・ ライブラリ ・ ドキュメント ・ します。 撃理 ▼ 新しいフォルダー H . D 0 ☆ お気に入り ダウンロード デスクトップ 留 愛送表示した場望 ドキュメント ライブラリ 前べ替え: フォルダー・ 9. ファイル選択のダイアロ 2.0 105 グが表示されたら右下の ライブラリ ○ ドキュメント Dell
   EPSON
   Fingertapp
   Installed\_S
   OneNote 
   Outlook 7 [X.509 証明書 (\*.cer;\*.crt)] ビクチャ
   ビデオ
   ミュージック をクリックし、リストの一 番下に表示されている 博 コンピューター 条 OS (C:) 「全てのファイル (\*.\*)」を 選択します。 ファイル名(N): nge (\*.pfx;\*.p12 た証明書ストア (\*.
- **10.** 1でダウンロードしたルート証明書を選択し、[開く]をクリックしたら、 ウィザード画面の[次へ]をクリックします。
- 11. 証明書ストア画面が表示されたら、「証明書を全て次のストアに配置 する(P)」を選択します。証明書ストアには「信頼されたルート証明機 関」と表示されていることを確認してください。
- 12. [次へ]をクリックすると確認画面が表示され、[完了]をクリックすると 証明書の登録は完了です。

### Firefox (Windows/Mac) をご利用の場合

- 1. "http://www.3bees.com/mwRootCA.pem" にアクセスします。
- ダイアログボックスが表示されますので、『この認証局によるWebサイトの識別を信頼する』にチェックを付け、[OK]ボタンをクリックすると、 証明書の登録は完了です。

| 新しい認証局 (CA) を信頼するよう求められています。本当にこの認証局を信頼しますか?                             |
|--------------------------------------------------------------------------|
| "MediWeb Root CA" が行う認証のうち、信頼するものを選択してください。                              |
| □ この認証局による Web サイトの識別を信頼する                                               |
| □ この認証局によるメールユーザの識別を信頼する                                                 |
| □ この認証局によるソフトウェア製作者の識別を信頼する                                              |
| 認証局を信頼する場合はその目的に関わらず、認証局の証明書が間違いないこと、認証ポリシー<br>や認証実施規定に問題がないことを確認してください。 |
| 証明書を表示 認証局の証明書を審査してください                                                  |
| キャンセル OK                                                                 |

### iPadをご利用の場合

- 1. Safariで "http://www.3bees.com/mwRootCA.pem" にアクセス します。
- 2. ダウンロードすると設定画面に切り替わります。

| 3. | 設定画面で、[イン<br>ストール]ボタンを<br>タップします。         | キャンセル         プロファイル           MediWeb Root CA<br>信頼されていません         インストール           星名入り         MediWeb Root CA<br>受信日 2014/00/19<br>内容 1通の証明書           詳細         >                |
|----|-------------------------------------------|----------------------------------------------------------------------------------------------------|
| 4. | 警告画面が表示されますので、右上の<br>[インストール]をタ<br>ップします。 | キャンセル 警告 インストール<br>未検証のフロファイル<br>"MediWeb Root CA"の信頼性が検証できません。このフロフ<br>アイルをインストールすると、IPad上の設定が変更されま<br>す。<br>ルート証明書<br>証明書"MediWeb Root CA"をインストールすると、IPadにあ<br>る信頼できる証明書のリストに追加されます。 |

5. インストール完了画面が表示されますので、[完了]をタップして、登録は 完了です。

# **Step3** Aventy連携の設定

3BeesとAventyを連携するには、1.エクスチェンジにAventyサーバーの情報を登録し、2. Aventyと連携したいすべてのアプリにエクスチェンジの連携情報 を登録する必要があります。以下の手順に従い設定を行ってください。

1. Aventyサーバーの情報をエクスチェンジに登録する

接続するAventyサーバーの情報をエクスチェンジの管理画面から登録します。 エクスチェンジに接続できる環境下で、ブラウザでエクスチェンジに接続する ことで設定画面を開くことができます。

ブラウザのアドレスバーに入力するIPアドレスの例) https://192.168.1.1

- **1.** "3Beesログイン"の"メール"と"パスワード"に、3Bees登録時のメールアドレスとパスワードを入力してください。
- 2. [ログイン]ボタンをクリックして設定を保存します。

複数の施設アカウントをお持ちの場合は、使用する施設を選択するリストが 表示されます。その場合、施設を選択して次へ進んでください。

- Aventyと連携するための、共有フォルダの情報を入力してください。
   "IPアドレス"は、Aventyサーバーが別の(IPアドレスの固定部分が異なる) ネットワークにある場合のみ、共有フォルダーのIPアドレスを設定します。
- 4. 必要に応じて、"医師コード"、"診療科コード"、"診療行為コード"を 入力してください。
- 5. [変更]ボタンをクリックして設定を保存します。
- 6. Aventyサーバーとの接続確認が行われ、通信が成功すると、
   [変更]ボタンの下に
   患者フォルダー ステータス:異常なし
   受付フォルダー ステータス:異常なし
   と表示され、設定完了です。
  - ▲ 患者フォルダー ステータス:異常あり ▲ 受付フォルダー ステータス:異常あり のように表示された場合は、異常ありと表示されたボタンをクリックします。 この作業を行っても異常ありの表示が消えない場合、「こんなときは」をご 確認ください。

2. 各3Beesアプリに連携情報を登録する

Aventy連携機能を使用する3Beesアプリ(Bee診察予約、Bee順番管理、カルテID連携)の基本設定を変更します。

|    | この操作は、"オーナー"または"管理者"のみ行うことができます。<br>必ず"オーナー"または"管理者"がログインし、設定作業を行ってください。<br>メンバーのロールは、画面右上の歯車アイコンメニューの[メンバー管理]から確認<br>できます。                 | <b>システム連携の設定 ?</b><br>他システムとの連携の設定を行います。詳しい設定 | 方法は、こちらでご確認いただけます。                           |
|----|----------------------------------------------------------------------------------------------------|-----------------------------------------------|----------------------------------------------|
| 1. | 各アプリの「基本設定」画面を開き、"システム連携(エクスチェンジ)の                                                                                                    | エクスチェンジのURL (IP) 🥹                            | https://192.168.1.1 🗷 (1)                    |
|    | 設定"ブロックの"エクスチェンジのURL"に<br>「https://(エクスチェンジのIPアドレス)」を入力します。                                                                                 | エクスチェンジの状態。                                   | <ul> <li>ステータス:異常なし 設定</li> <li>②</li> </ul> |
|    | 例) <b>https</b> ://192.168.1.1                                                                                                    | 連携システムとの接続状態 🧿                                |                                              |
| 2. | エクスチェンジとの接続が行われ通信が成功すると、エクスチェンジの<br>状態が<br>タステータス:異篇なし<br>と表示され、登録は完了です。                                                                    | チェックイン情報のプッシュ機能 🥑                             | ON 4                                         |
|    | <ul> <li>"エクスチェンジの状態"が ムステータス:異常あり となっている場合は、</li> <li>ムステータス:異常あり をクリックします。</li> <li>上記の作業を行っても ムステータス:異常あり が表示される場合は、「こんなときは」を</li> </ul> | ご確認ください。                                      |                                              |
|    | "連携システムとの接続状態"が ▲ステータス:異常あり となっている場合は、 ▲ステータ 上記の作業を行っても ▲ステータス:異常あり が表示される場合は、「こんなときは」を                                                     | <sup>7ス:異常ぁり</sup> をクリックします。<br>ご確認ください。      |                                              |
| 3. | 患者検索機能を使用する場合は、「連携システム検索機能の使用」をONにします                                                                                                    | o                                             |                                              |
|    | ここでは、"Bee診察予約"および"Bee順番管理"の連携システム検索機能のON/O<br>面」では、「連携システム検索機能の使用」のON/OFFに関わらず、常に患者検索を                                                      | FFを設定します。"カルテID連携"の「受付・<br>行うことができます。         | チェックイン画                                      |

4. 連携しているシステムに、患者のチェックイン情報をプッシュするには、「チェックイン機能のプッシュ機能」をONにします。

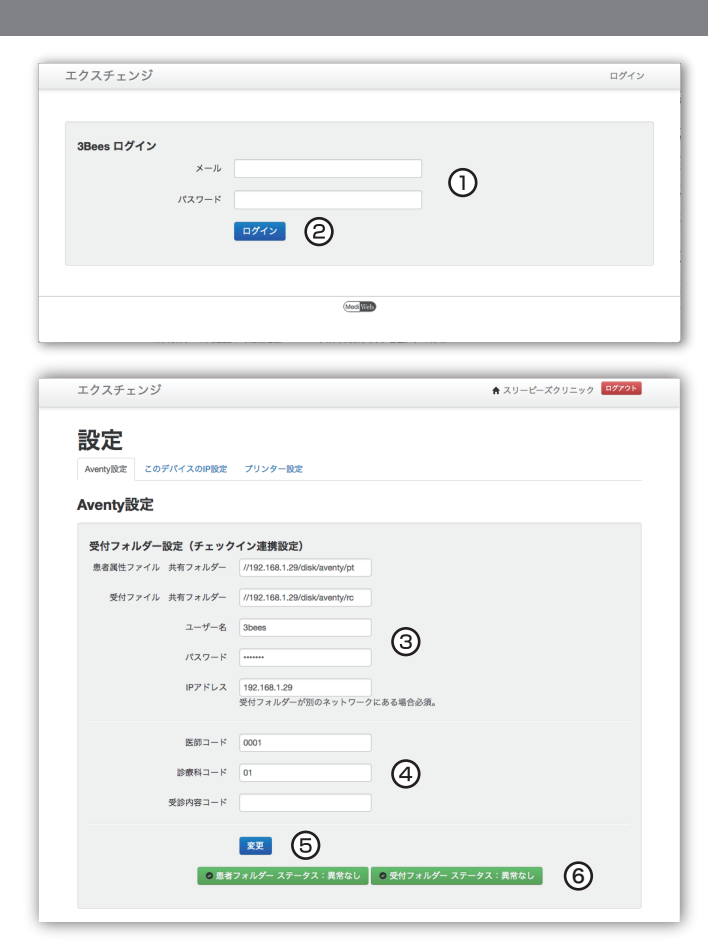

# Step4 マルチプリンター機能の設定

マルチプリンター機能を利用するには、 1.エクスチェンジにレシートプリンター(発券機)を登録し、 2.アプリの設定を変更したうえで、 3.ブラ ウザごとに利用するプリンターを選択する必要があります。以下の手順に従い設定を行ってください。

1. エクスチェンジにレシートプリンター (発券機) を登録する

使用するプリンターを、エクスチェンジの管理画面から登録します。 エクスチェンジに接続できる環境下で、ブラウザでエクスチェンジに接続す ることで設定画面を開くことができます。 ブラウザのアドレスバーに入力するIPアドレスの例)https://192.168.1.1

- エクスチェンジ設定画面の「プリンター設定」タブを選択して 「プリンター設定」画面を開きます。
- 2. [プリンタを追加する]ボタンをクリックします。

| プリンター設定                     |         |  |
|-----------------------------|---------|--|
| フリンターを追加する<br><b>フリンター名</b> | ブリンダーIP |  |

 プリンター名と、プリンターのIPアドレスを入力します。
 "プリンター名"には、わかりやすい任意の名称を登録し、"プリンターIP アドレス"には、レシートプリンターのIPアドレスを入力します。

| プリンター設定                     |              |
|-----------------------------|--------------|
| プリンターを追加する<br><b>プリンター名</b> | ブリンクーIP      |
| プリンター名                      | printer_name |
| プリンターIPアドレス                 | 192.168.1.55 |
|                             | 保存する         |
|                             |              |

**4.** [保存する]ボタンをクリックすると入力した情報が一覧に表示され、登録が完了します。

### 2. 各3Beesアプリのプリンター設定を変更する

マルチプリンター機能を使用する3Beesアプリの基本設定を変更します。

- この操作は、"オーナー"または"管理者"のみ行うことができます。 必ず"オーナー"または"管理者"がログインし設定作業を行ってください。 メンバーのロールは、画面右上の歯車アイコンメニューの[メンバー管理]から 確認できます。
- マルチプリンター機能を利用したい3Beesアプリの基本設定画面を開き、"レシートプリンターの設定"ブロックの"レシートプリンター種類"を「 エクスチェンジ」に変更します。

| レシートプリンターの使用 ON<br>レシートプリンター種類 エクスチェンジ<br>1回あたりの印刷枚数 1 2 | _//// _// |
|----------------------------------------------------------|-----------|
| レシートプリンター種類<br>1回あたりの印刷枚数<br>1 2                         |           |
| 1回あたりの印刷枚数 1 2                                           |           |
|                                                          |           |
| レシートプリンターのIP https://192.168.1.55 3                      |           |
| ∗ ブラウザとしてFirefoxをご利用の場合は、別途ブラウザの設定が必要です。 こちら をご参照        |           |

 続いて、"エクスチェンジIP"に「https://(エクスチェンジのIPアドレス)」 を入力します。
 例)https://192.168.1.1

| レシートプリン            | ターの設定                  |
|--------------------|------------------------|
| レシートプリン<br>ターの使用   | ON                     |
| レシートプリン<br>ター種類    | Bee エクスチェンジ マ          |
| 1 回あたりの印<br>刷枚数    | 12                     |
| Beeエクスチェン<br>ジIP   | https://192.168.1.1.12 |
| Bee エクスチェ<br>ンジの状態 | ▲ ステータス:異常あり 認証する      |

- エクスチェンジとの接続が行われ通信が成功すると、エクスチェンジの 状態が ◎ステータス: 異常なし と表示され、登録は完了です。
  - "エクスチェンジの状態"が ムステータス:異常あり となっている場合は、
     ムステータス:異常あり をクリックします。
     上記の作業を行っても ムステータス:異常あり が表示される場合は、「こんな ときは」をご確認ください。

### 3. ブラウザごとに利用するプリンターを選択する

1. 基本設定を変更した3Beesアプリのヘッダーに表示されている、歯車 アイコンをクリックします。

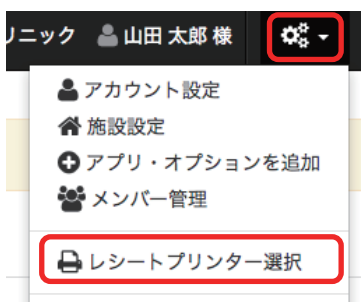

- 2. 「レシートプリンター選択」をクリックします。
  - 表示されない場合は、画面を更新してください。
- **3.** エクスチェンジに登録したプリンター名が一覧表示されますので、ご利用のブラウザで使用するプリンターを選択します。

| epson  | 手順1.の3.で設定したプリンター:<br>表示されます。 | 名か |
|--------|-------------------------------|----|
| 194010 | エクスチェンジのプリンター設定               | Т  |

- 4. [閉じる]ボタンをクリックして画面を閉じると、設定は完了です。
  - プリンターの設定は、端末・ブラウザごとに保存されます。 同じ端末をご利用の場合でも、別のブラウザを利用される際はプリンターの 選択を確認・変更してください。

### こんなときは

### Aventyとの接続状態が

🔺 患者フォルダー ステータス:異常あり 📗 🛆 受付フォルダー ステータス:異常あり

### のように表示される。

・Aventyサーバーが起動しており、正常に動作しているかご確認ください。

・エクスチェンジ設定画面の「Aventy設定」画面を開き、正しく設定されているかご確認ください。

#### エクスチェンジの状態もしくは連携システムとの接続状態 が Δステータス: 県席をり と表示される

・エクスチェンジの電源ケーブルやLANケーブルが抜けていないか、ゆる くなっていないかをご確認ください。

・エクスチェンジのUSBメモリやmicroSDカードが抜けていないかご確 認ください。

・基本設定画面を開き、"エクスチェンジのURL(IP)"に誤りがないかご 確認ください。

### エクスチェンジのIPアドレスがわからない

エクスチェンジのIPアドレスは、ネットワーク環境に基づき出荷時に設定されています。IPアドレスがわからなくなったときは、3Beesカスタマーサポートまでご相談ください。

### ブラウザのアドレスバーにエクスチェンジのIPアドレス を入力しても、管理画面が表示されない

・エクスチェンジのIPアドレスが正しいかどうかをご確認ください。IPアドレスがわからなくなったときは、3Beesカスタマーサポートまでご相談ください。

・上記の作業を行っても開かない場合は、販売店または3Beesカスタマーサポートまでご連絡ください。

### 🛛 印刷がエラーになる

・プリンターの電源ケーブルやLANケーブル、無線LANユニットが抜け ていないかご確認ください。

・エクスチェンジの「プリンター設定」画面を開き、プリンターのIPアドレスが正しく設定されているかをご確認ください。

### 3Beesログインのメールアドレスやパスワード、あるいは Aventy側の設定 (AventyサーバーのIPアドレスや共 有フォルダーの設定など)が変更された

・必ず**Step3**の手順1に従い、新たな3Beesログインのメールアドレスとパスワード、およびAventy側の再設定を行ってください。

### 電源ケーブルと接続し、電源につないでも電源インジケータ ーが点灯しない

・**Step1**を参考に、再度電源ケーブルの接続をご確認ください。それでも 点灯しない場合は、故障の可能性がありますので、販売店または 3Beesカスタマーサポートまでご連絡ください。

### エクスチェンジのIPアドレスを変更したい

・エクスチェンジのIPアドレスを変更する場合は、必ず事前に、販売店 または3Beesカスタマーサポートまでご相談ください。

その他、不明な点や3Bees製品に対するFAQにつきましては、3Bees サポートセンター/カルテID連携の使い方ガイドをご参照いただく か、販売店にお問い合わせください。

### 【3Beesサポートセンター】

http://support.3bees.com

【カルテID連携の使い方ガイド】 http://support.3bees.com/hc/ja/categories/200132350

### <証明書の更新について>

#### ルート証明書の更新

エクスチェンジのIPアドレスを変更した場合、またはルート証明書の有 効期限が切れた場合は、ルート証明書を更新する必要があります。 エクスチェンジのIPアドレスを変更する場合は、必ず事前に販売店にご 相談ください。ルート証明書の有効期限が近く、ルート証明書の更新が 必要な場合は、販売店または3Beesカスタマーサポートより事前にご 連絡いたします。

※ Aventyは、東芝メディカルシステムズ株式会社の登録商標です。

- ※ Mac、iPadは、Apple Inc.の商標です。
- ※ Safariは、Apple Computer, Inc.の米国およびそのほかの国における 登録商標または商標です。
- ※ Windowsは、米国Microsoft Corporationの米国およびその他の国 における登録商標です。
- ※ Google Chromeは、Google Inc. の商標または登録商標です。
- ※ Firefoxは、Mozilla Foundationの米国およびそのほかの国における 商標または登録商標です。

### 製造元・お問い合せ先

| <b>開発製造元</b> | <b>株式会社メディ・ウェブ</b>            |
|--------------|-------------------------------|
| 住所           | 東京都港区虎ノ門4-1-21 葺手第2ビル 2F      |
| URL          | http://www.mediweb.jp         |
|              |                               |
| お問い合せ        | 3Beesカスタマーサポート                |
| <b>お問い合せ</b> | <b>3Beesカスタマーサポート</b>         |
| 電話           | 0120-388-894 (平日 10:00~19:00) |
| <b>お問い合せ</b> | <b>3Beesカスタマーサポート</b>         |
| 電話           | 0120-388-894(平日 10:00~19:00)  |
| メール          | info@3bees.com                |

※本書の内容は、お客様に予告なく変更される場合があります。